# 売上原価再計算から売上入力の修正

仕入から売上、輸入経費入力を行った後に売上原価を再計算することで、 粗利がどれくらいあるのかを確認することができます。

## ■ 売上原価再計算

仕入入力や輸入経費入力で登録した仕入金額を売上データの売上原価に ー括設定する機能です。 更新対象となるデータはLOTN₀で紐づいています。

#### ◆ 事前処理

売上原価再計算をするためには以下の事前処理が必要となります。 各操作マニュアルを参照して登録、設定をしてください。

・ 対象となる売上伝票の入力

対象となる仕入伝票、輸入経費の入力

### ◆ 売上原価再計算

売上原価再計算を行うには、

「売上管理」タブの「売上原価再計算」で処理します。

※伝票入力の操作概要は「伝票入力、検索画面の基本操作」、 または操作マニュアルを参照してください。

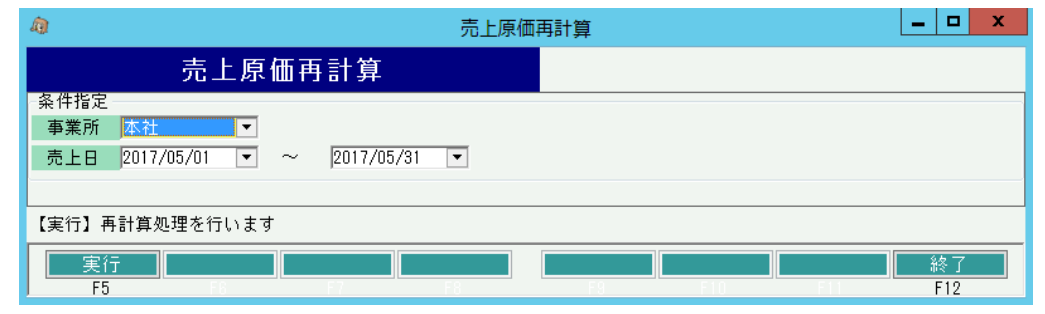

※実際の入力方法や各項目の説明は操作マニュアルを参照してください。

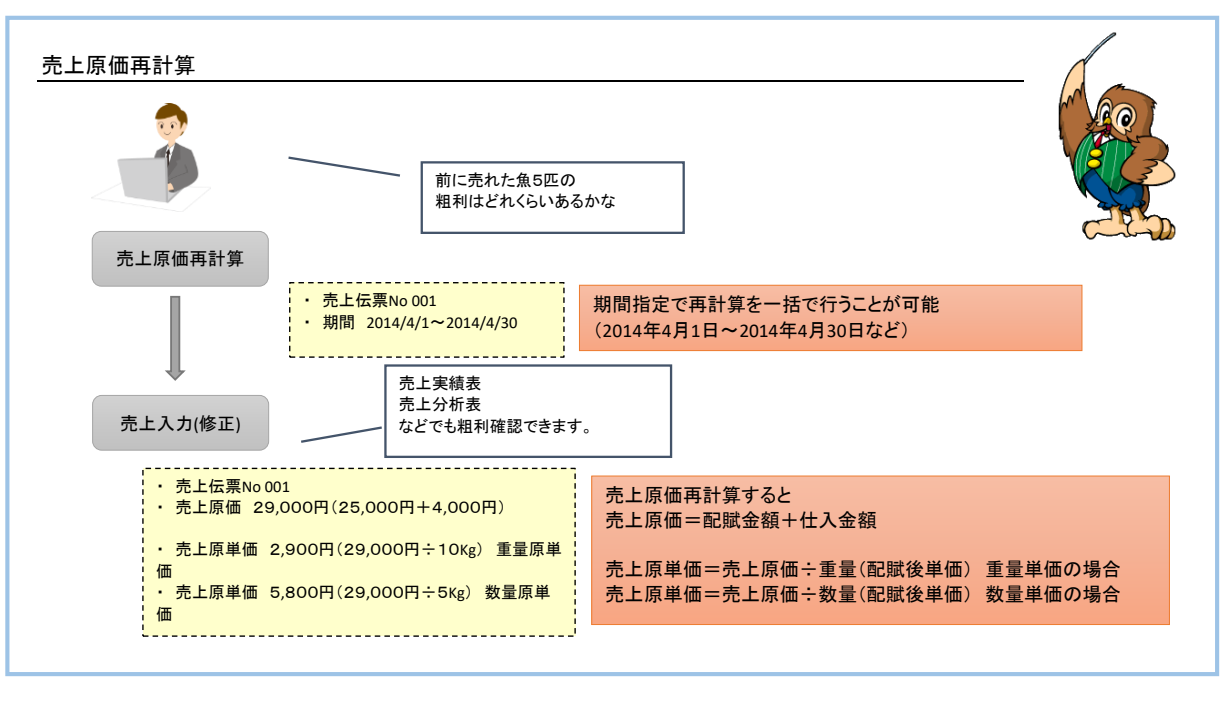

## ふくろう販売管理システム

■ 売上入力(修正)

原価再計算後の売上原単価を入力することができます。

### ◆ 事前処理

売上入力するためには以下の事前処理が必要となります。 各操作マニュアルを参照して登録、設定をしてください。 ・売上対象となる商品の登録、単価の決定

- ・ 得意先の登録

## ◆ 売上入力

売上データを入力するには、「売上管理」タブの「売上入力」で処理します。 ※伝票入力の操作概要は「伝票入力、検索画面の基本操作」、 または操作マニュアルを参照してください。

修正モードで画面を開き処理してください。 必要な情報を入力し、登録ボタンで更新されます。

| <b>身</b> 売上入力                      |                      |                                     |                 |                 |      | _ 🗆 X  |
|------------------------------------|----------------------|-------------------------------------|-----------------|-----------------|------|--------|
| 売上入力                               | 伝票修正 処理画面( <u>N</u>  | ) 帳票類( <u>P</u> ) マスタ登録( <u>M</u> ) | その他( <u>O</u> ) |                 |      |        |
| 伝票指定                               |                      |                                     |                 |                 |      |        |
| 伝票No 191 マ 税処理区分 請求時外税 マ           |                      |                                     |                 |                 |      |        |
| (得意先 R001 ▼ ) リビングショップ佐渡           |                      |                                     |                 |                 |      |        |
| 基本情報                               | _                    |                                     |                 |                 |      |        |
| 売上計上 ☑ 計上 出庫日 2017/05/02 •         | ]                    |                                     |                 |                 |      |        |
| 売上日 2017/05/02 🔹 請求締日 2017/05/31 🔹 |                      |                                     |                 |                 |      |        |
| 担当者 9999 ▼ 管理者   事業所 本社            |                      |                                     |                 |                 |      |        |
| 納人先   ▼                            | TEL EAN              |                                     | _               |                 |      |        |
| 11.95                              | TEL FAX<br>デセル 水々 に応 |                                     | +*              |                 |      |        |
|                                    |                      |                                     |                 |                 |      |        |
|                                    |                      |                                     |                 |                 |      |        |
| 10134                              |                      |                                     |                 |                 |      |        |
| 明細情報                               |                      |                                     |                 |                 |      |        |
| (TNo 削) 伝区 商品コード 商品副名              | 単価区分 入数              | 売上重量                                | 重単 売上原          | 単価 売上原価         | 備妻   | マーク税区分 |
| 日本 除 品名                            | 単価区分名 ケース            | ケース単位 売上数量                          | 単位 売上単          | 〔価 売上金額         | 08.9 | 再不     |
| 1 世売上 0000222                      | 0 1                  | 0.00                                |                 | 5,800.00 29,000 |      | - 課売   |
|                                    |                      | 1 5.00                              | 1               | 0,000.00 50,000 |      |        |
| * □ 卸元上                            | U                    | 0 0.00                              |                 | 0.00 0          |      |        |
|                                    |                      | 0.00                                |                 | 0.00 0          |      |        |
|                                    |                      |                                     |                 |                 |      |        |
| 粗利 率 金額計 合計金額                      |                      |                                     |                 |                 |      |        |
| 21,000 42% 50,000 50,000           |                      |                                     |                 |                 |      |        |
| 【行削除】この行を削除する場合はチェックをつけて下さい        |                      |                                     |                 |                 |      |        |
| 更新 取消 新規 修正 創除 復写 明細拡大 終了          |                      |                                     |                 |                 |      |        |
| F5 F6 F10 F11 F12                  |                      |                                     |                 |                 |      |        |

※実際の入力方法や各項目の説明は操作マニュアルを参照してください。